## ネットワークライセンスからスタンドアロンライセンスに切替える方法

1. プログラム-CADSUPER FX-NetworkLicence-ライセンス方法切替ツールを起動します。

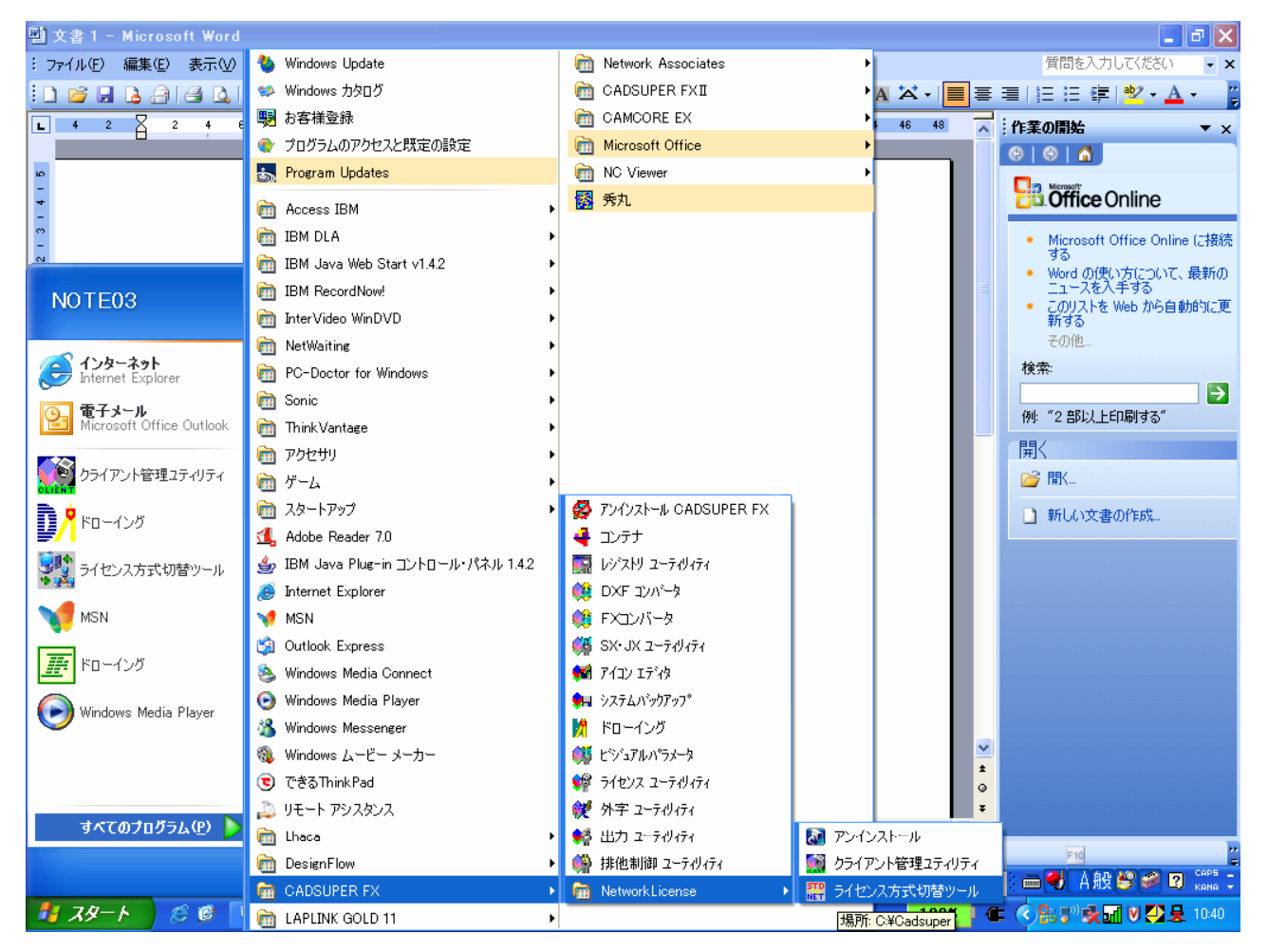

- 2. 現状のライセンス方式がボタン押された状態で表示されます。
- 3. スタンドアロンライセンスのボタンを押します。

| 🧱 ライセンス方式切替ツール                                                                          | × |
|-----------------------------------------------------------------------------------------|---|
| スタンドアロンライセンスネットワークライセンス                                                                 |   |
| 現在、上記ボタンの押されているライセンス方式で動作しています。切替を行う場合は、次回から使用するライセンス方式のボタンを選択して「ライセンス方式切替」ボタンを押してください。 |   |
| 注意:アブリケーションは全て終了してから実行してください。終<br>了せずに「ライセンス方式切替」を行った場合、以降の動作は保<br>障できません。              |   |
| ライセンス方式切替終了                                                                             | ] |

4. ライセンス方式切替ボタンを押します。

| 🗱 ライセンス方式切替ツール 🔀                                                                                                    |
|----------------------------------------------------------------------------------------------------|
| スタンドアロンライセンス ネットワークライセンス                                                                                                    |
| 切替を行う場合は【ライセンス方式切替】ボタンを押してください。<br>現在の設定と同じ場合は変更の必要はありませんので、【ライセ<br>ンス方式切替】ボタンは押せません。<br>【終了】ボタンを押すと、切替処理は完了します。<br>【ライセンス方式切替】ボタンを押さずに【終了】ボタンを押すと、<br>ライセンス方式は切り替わりません。 |
| 注意:アブリケーションは全て終了してから実行してください。終<br>了せずに「ライセンス方式切替」を行った場合、以降の動作は保<br>障できません。                                                                                               |
| ライセンス方式切替終了                                                                                                    |

- 5. ライセンス方式切替完了後、終了ボタンを押してください。
- 6. キーコードライセンスを発行します。
- 7. ライセンスユーティリティを起動してください。
- 8. キーライセンスボタンをクリックします。

| 🌾 ライセンスユーティリティ                                                                   | X                   |
|----------------------------------------------------------------------------------|---------------------|
| 現在の状態を表示し、ライセンス登録を行います。<br>ライセンス番号を入力してください。<br>ライセンスキーが認識できません。<br>状態を確認してください。 | 終了<br>登録<br>キーライセンス |
| ─うイセンスキー情報<br>アプリケーション名:CADSUPER FX for Windows<br>シリアル番号 :*****<br>パージョン番号:     | HELP                |
| 登録済みうイセンス:                                                                       |                     |

- 9. キーライセンスの設定ダイアログが表示されます。
- 「このライセンスを使用しますか」の右隣の使用するボタンをクリックします。

| キーコードライセンスの設定                                               |             |
|-------------------------------------------------------------|-------------|
| キーコードライセンスの設定を行います。                                         | (           |
| このうたいなを使用しますか?                                              | 使用する        |
| キーワート* :<br>ライセンスコート* :                                     |             |
|                                                             | 登録          |
| キュートジャセンス用の設定が770がです<br>キュートジャセンスをご使用にならない<br>そのまま終了してください。 | t。<br>場合lは、 |
|                                                             |             |

- キーワードが表示されます。
- このキーワードをメモにとり、フリークサポートまでご連絡下さい。

| キーコードライセンスの設定                                 | ×    |  |
|-----------------------------------------------|------|--|
| キーコードライセンスの設定を行います。                           | 終了   |  |
| このライセンスを使用しますか?                               | 使用する |  |
| キーワート* :  a6f91d32<br>ライセンスコート* :             |      |  |
|                                               | 登録   |  |
| 上記キーワードを弊社までお送りください。<br>折り返しライセンスコードを発行いたします。 |      |  |
| ライセンスコードを入力することで、<br>キーコードライセンスが使用可能になります     | •    |  |

キーライセンスを後ほど FAX でご連絡いたします。